## HOW TO CHANGE SCREEN RESOLUTION IN WINDOWS 7

The screen resolution refers to the number of dots or pixels as they are called to stretch across a screen and down a screen. If you have a low number, your icons and objects will look large and some may overlap. To correct this you need to adjust your screen resolution.

First minimize all programs until you get to your desktop as shown below. The go to a blank spot on the screen and RIGHT click. Choose screen resolution.

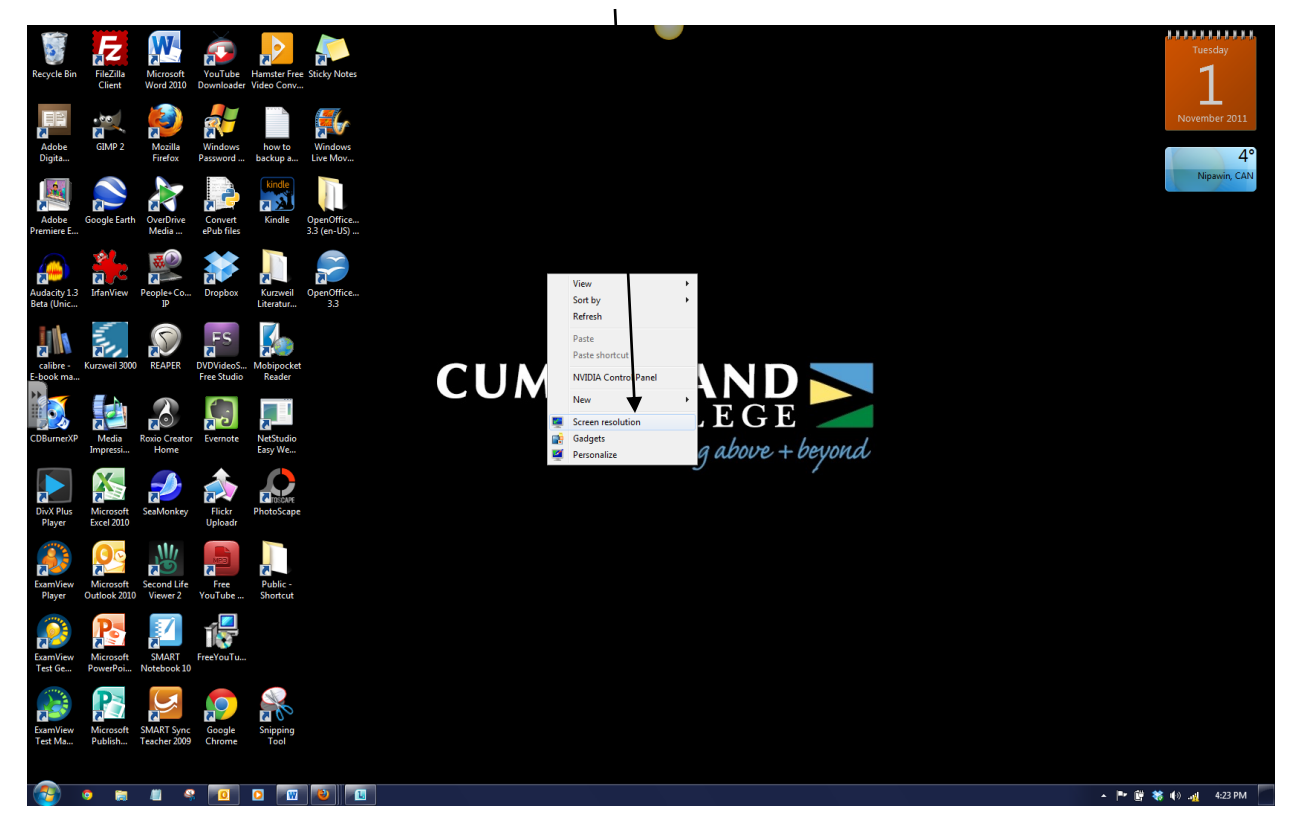

You will be presented with this screen. Go to the Resolution box, click the small options arrow to the right and make sure the slider is positioned at the recommended resolution. For many websites 1280 is the MINIMUM.

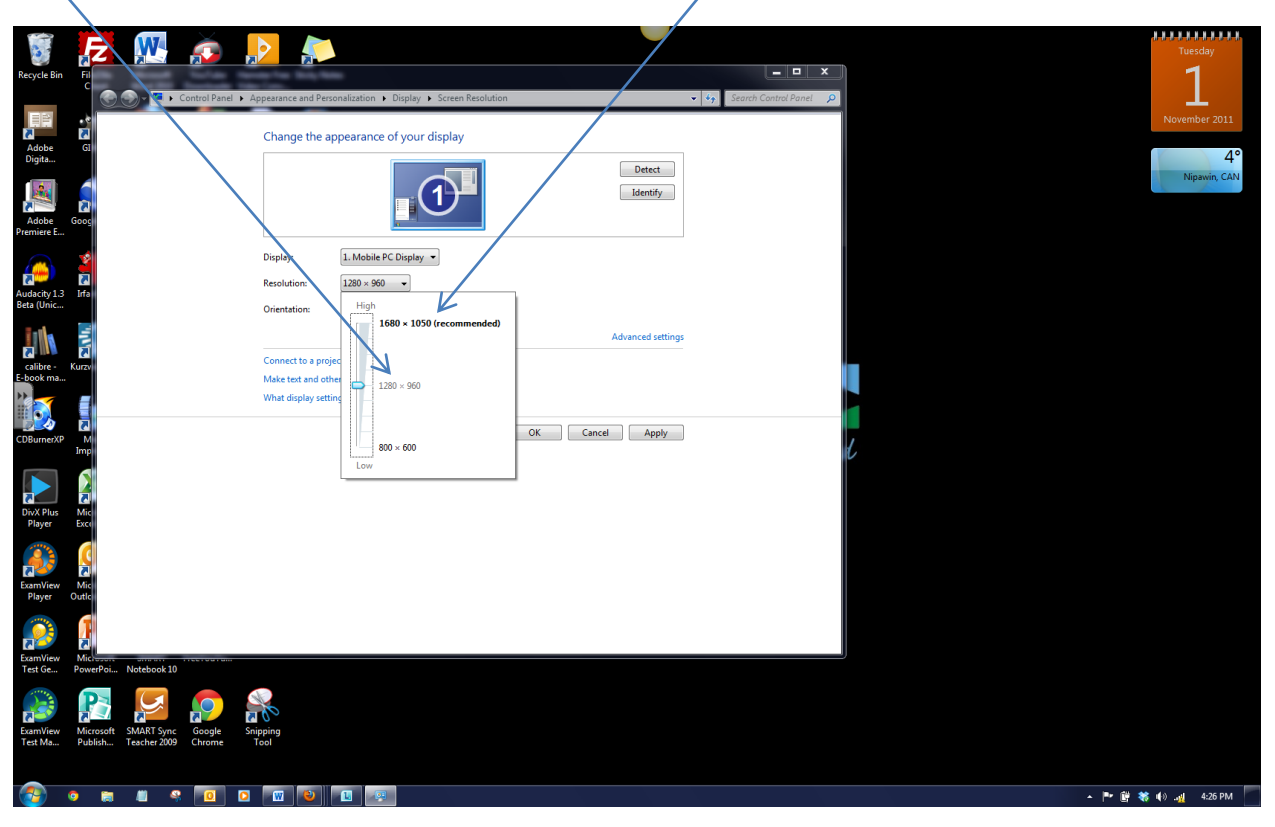

Then click APPLY and you will see this box. Click Keep Changes and then click OK.

|                      |                                                                                                    | Tuesday             |
|----------------------|----------------------------------------------------------------------------------------------------|---------------------|
| Recycle Bin          |                                                                                                    | <u> </u>            |
|                      | 🖉 🗣 🖡 > Control Panel > Appearance and Personalization > Display > Screen Resolution 🗢 🔄 🤣 Cearch C | ontrol Panel P      |
| Adobe                | Change the appearance of your display                                                               | <u></u>             |
|                      |                                                                                                    | Nipawin, CAN        |
| Adobe (              |                                                                                                    |                     |
| Premiere E           | Display: 1. Mobile PC Display •                                                                     |                     |
| Audacity 1.3         | Resolution: Display Settings                                                                        |                     |
| Beta (Unic           | Orientation: Do you want to keep these display settings?                                            |                     |
|                      | Connect to a pro                                                                                    |                     |
| F-licok ma           | Make text and o<br>What display set                                                                 |                     |
|                      | OK Cancel Apply                                                                                     |                     |
| CDBurnerXP           |                                                                                                    |                     |
|                      |                                                                                                    |                     |
| DivX Plus<br>Player  |                                                                                                    |                     |
|                      |                                                                                                    |                     |
| ExamView<br>Player ( |                                                                                                    |                     |
|                      |                                                                                                    |                     |
| ExamView<br>Test Ge  | usunt Smart neetuuru<br>nPoi Notebook 10                                                            |                     |
|                      |                                                                                                    |                     |
| <b>a</b>             |                                                                                                    | 🔺 🏴 🛱 😽 🌒 🛺 4:29 PM |

You should be done. Your websites should now be viewable.